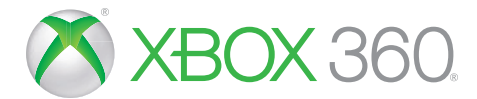

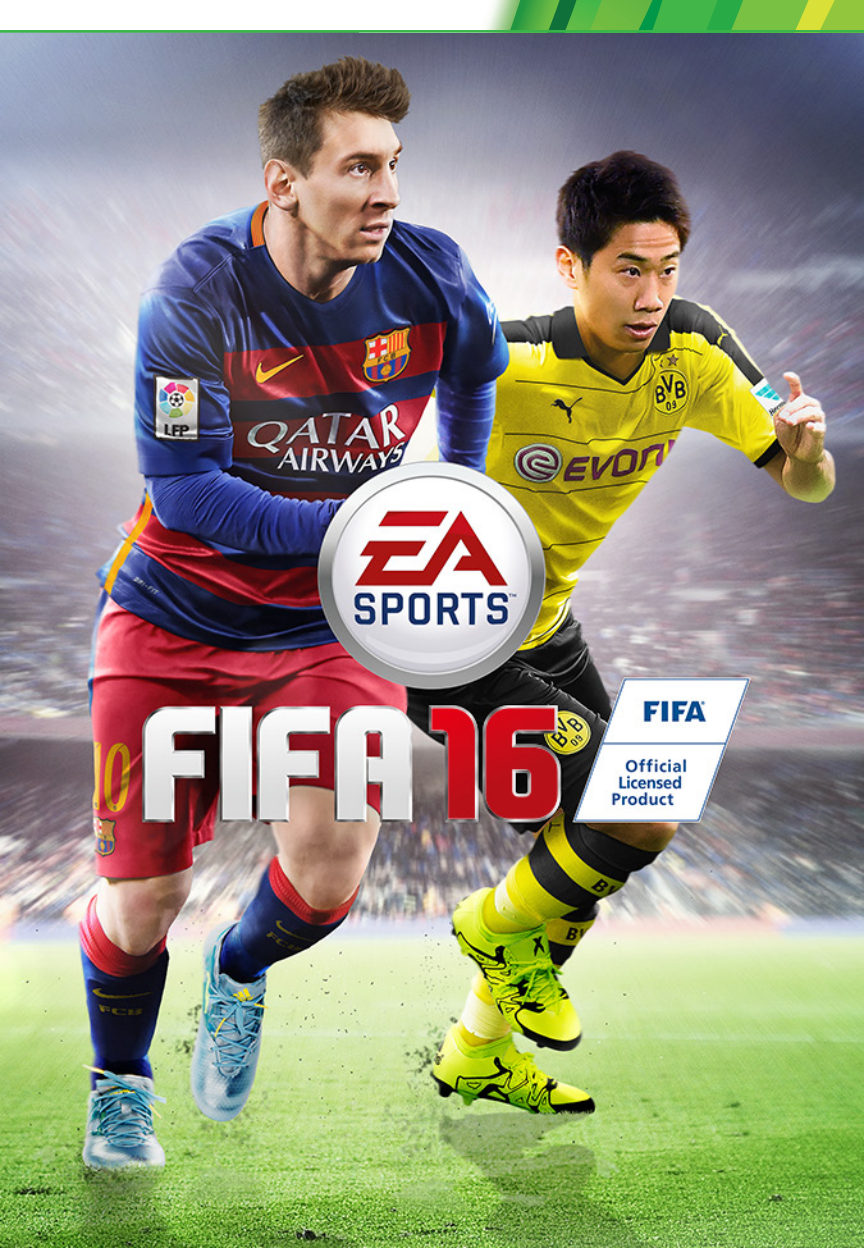

▲ 警告 このゲームで遊ぶ前に、Xbox 360<sup>®</sup> 本体、Kinect<sup>®</sup> センサー、アクセサリーの 取扱説明書をお読みになり、安全と健康についての重要なお知らせをご確認ください。 詳しくは www.xbox.com/support をご覧ください。

#### 健康についての重要な警告:光の刺激による発作について

ごくまれに、ゲーム中の強い光、光の点滅、パターンなどにより、発作を起こすことがあり ます。発作やてんかんなどの病歴がない方も、ゲームを見ている間に、原因不明の光過 敏てんかん発作を起こすことがあります。この発作には、めまい、視覚の変調、目や顔の 痙攣(けいれん)、手足の筋肉の痙攣やふるえ、前後不覚や意識の一時的な喪失などの さまざまな症状があります。また、発作による意識喪失やひきつけのために転倒したり 周囲のものにぶつかったりして、けがをすることもあります。このような症状を感じた場 合は、すぐにゲームを中止し、医師の診察を受けてください。

保護者の方は、ゲームをしているお子様に注意を払ってください。年少者は、このような 発作を起こしやすい傾向にあります。ゲームをするときは、次のことに注意しましょう。

- ・テレビから離れる
- ・画面の小さいテレビを使う
- ・明るい部屋でゲームをする
- ・疲れているときや眠いときはゲームをしない

あなたやご家族、ご親戚の中に、過去にこの種の発作を起こした人がいる場合には、 ゲームをする前に医師に相談してください。

# 目次

| 操作マニュアル     | 3  |
|-------------|----|
| FIFA 16の新要素 | 9  |
| メインメニュー     | 12 |

| 基本を | 学ぶ |   |     | <br> |  |  | • | <br>14 |
|-----|----|---|-----|------|--|--|---|--------|
| ゲーム | プレ | 1 |     | <br> |  |  |   | <br>16 |
| 連絡先 |    |   | ••• |      |  |  |   | <br>26 |

# 操作マニュアル

操作 注意:このマニュアルの操作は、クラシック操作設定のものです。

### ムーブメント

| 選手移動              |            |
|-------------------|------------|
| ファーストタッチ/ノックオン    |            |
| ダッシュ              | R + 🗘      |
| ストップ&フェイスゴール      | 🚯 (離す) + 📠 |
| プロテクト/遅いドリブル/スライド |            |
| フェイスアップ・ドリブル      |            |
| スキルムーブ            | 0          |
| ストップ&キープ          | 🕒 (離す) + 🔤 |

### オフェンス(シンプル)

| ショートパス/ヘディング   |        |
|----------------|--------|
| ロブパス/クロス/ヘディング |        |
| スルーパス          |        |
| シュート/ボレー/ヘディング | B      |
| トリガーラン         | ß      |
| ループシュート        | ■ + B  |
| コントロールシュート     | RB + B |
| シュートフェイク       | B.A    |
| パスフェイク         | 8. A   |

## オフェンス(アドバンス)

| ボールのプロテクト      | <u>u</u> + 0 |
|----------------|--------------|
| ロブスルーパス        | ■ + Y        |
| グラウンダーのロブパス    | RB + 🗙       |
| ロークロス          | ⊗(ダブルタップ)    |
| グラウンダークロス      | ⊗(トリプルタップ)   |
| アーリークロス        |              |
| パスをスルーする       | ■ (長押し)      |
| キャンセル          |              |
| ドライブグラウンダーパス   | RB + A       |
| フレアシュート        | ፱ (長押し) + ₿  |
| ファンシーパス        |              |
| 小さなノータッチ・フェイント |              |
| 大きなノータッチ・フェイント |              |
| 素早く起き上がる       |              |
| (スライディングタックル後) |              |
| マニュアルプロテクト     | 📧 + 🖳        |
|                |              |

### 戦術

| トラップ     | Ô、Ô                     |
|----------|-------------------------|
| チームプレス   | Ô, Q                    |
| サイドの交換   | $\hat{O}_{\mathcal{A}}$ |
| CB の攻撃参加 | Ô, O)                   |

### ディフェンス

| 選手切り替え           | <b>B</b>                  |
|------------------|---------------------------|
| 選手切り替え(マニュアル)    | 0                         |
| タックル/プッシュプル(追跡時) |                           |
| ホールド(追跡時)        | <ul><li>B (長押し)</li></ul> |
| スライディング          | 8                         |
| ボールクリア           | 8                         |
| スライド             | 画(長押し)                    |
| 囲い込み             | (長押し)                     |
| チームメイト囲い込み       | ■(長押し)                    |
| ランニングスライド        | 🔟 + 🔍 (長押し)               |

### ゴールキーパー

| キック       | ₿/⊗      |
|-----------|----------|
| スロー/パス    | <b>A</b> |
| チャージ/ドロップ |          |
| GK 待機     |          |
| ボールを拾う    | RB       |
| GK に切り替える | ٩        |

#### フリーキック

| グラウンダーパス |       |
|----------|-------|
| ロブパス/クロス | 8     |
| シュート     | B     |
| ドライブシュート | • + B |
| 壁ジャンプ    |       |
| 壁から飛び出す  |       |
| 壁を左右に移動  |       |
| 壁を前方に移動  | RB    |

## フリーキック(アドバンス)

| 第 2 キッカーを呼ぶ      |                                            |
|------------------|--------------------------------------------|
| 第2 キッカーのフリーキック   | <u>u</u> + B                               |
| 第 2 キッカーでパスを出す   | <b>u</b> + <b>A</b>                        |
| 第 2 キッカーでロブパスを出す | <u></u> + ⊗                                |
| 第 2 キッカーをおとりに使う  | $\mathbf{U} + \mathbf{B}_{\mathbf{x}}$ (A) |
| 第 3 キッカーを呼ぶ      | RB                                         |
| 第 3 キッカーのフリーキック  | RB + B                                     |
| 第 3 キッカーをおとりに使う  | $\mathbb{B} + \mathbb{B}_{\times}$         |

#### コーナーキック&スローイン

| コーナーキック(ロブクロス) | 8          |
|----------------|------------|
| コーナーキック(ロークロス) | ⊗(ダブルタップ)  |
| コーナーキック        | ⊗(トリプルタップ) |
| (グラウンダークロス)    |            |
| コーナーキック(パス)    |            |
| スローイン          | <b>A</b>   |
| スローイン(マニュアル)   | <u> </u>   |
| ロングスロー         | 8          |
| 受け手を動かす        |            |
|                |            |

#### ペナルティキック

<mark>注意:</mark>₽K を練習するには、基礎練習からセットプレイ練習に移動してくだ さい。

| シュート        | B K K K K K K K K K |  |
|-------------|---------------------|--|
| コントロールシュート  |                     |  |
| ループシュート     | ••• + B             |  |
| ゴールキーパーダイブ  |                     |  |
| ゴールキーパー左右移動 |                     |  |
|             |                     |  |

#### 初めてこのゲームをプレイする方へ

ゲームを極めなくても、ピッチ上で鮮やかな動きを披露することができま す。「FIFA 16」を始めたばかりなら、「設定」オプションから「操作方 法のカスタマイズ」へ行き、特定の動きの「アシスト」をオンにしてみま しょう。完璧なタイミングやポジショニングでなくても、パスやセービン グを簡単に実行できるようになります。より難しい操作に挑戦したくなっ たら、アシスト機能の有効範囲が狭くなる「セミ」か、アシスト機能が無 効になる「手動」を選択してください。「設定」オプションの「操作方法 のカスタマイズ」では、新しいトレーナー機能のオン/オフを切り替えられ ます。レベルもオートからレベル1、レベル5まで切り替えられます。

### スキルムーブ

注意:難易度の高いムーブができるのは、スキルが最高レベルの選手だけです!

### 1レベル ムーブ

リフティング(立った状態) フットフェイク(立った状態)

### 2 レベル ムーブ

ボディフェイント(左右) ステップオーバー(左右) リバースステップオーバー (左右) ボールロール(左右) ドラッグバッグ(立った状態)

#### 3 レベル ムーブ

| ヒールフリック      | 🙉 🔮 (フリック)                                      |
|--------------|-------------------------------------------------|
| フリックアップ      | <ul> <li>(アリック)</li> </ul>                      |
| ルーレット(左右)    | <u>`6</u> 6 6 0 0 0 0 0 0 0 0 0 0 0 0 0 0 0 0 0 |
| 左ヘフェイクを入れて右へ | (® ( ® ( ® ( ®)                                 |
| 右へフェイクを入れて左へ | ®) ®, ®, ® (®                                   |

#### 4レベル ムーブ

ボールホップ (立った状態) ボールロールカットレフト ボールロールカットライト ヒールトゥヒールフリック シンプルレインボウ アドバンスレインボウ

左へフェイントして右へ 右へフェイントして左へ 左スピン 右スピン ストップ&ターン左/右

| 😢 (長押し)、 Ф (長押し)         |
|--------------------------|
| (1) (長押し) (長押し)          |
| <ul><li>(フリック)</li></ul> |
| ③、    ⑥、    ⑥ (フリック)     |
| ⑧(フリック)、⑧(長押し)、          |
| (フリック)                   |
| (@@@@)                   |
| ®, Ø, Ø, Ø, @            |
|                          |
| ®, ®                     |
|                          |
|                          |

(1)(アリック) (®/®)(長押し)

▶ + 🔮 (フリック)

☞ (長押し) + ■

□ (長押し)

**®** (8 ₿), ₿, ₿, ₿, (₿, (₿

### 5 レベル ムーブ

| エラシコ                     | ®) \$, \$, \$, \$                                                                                                    |
|--------------------------|----------------------------------------------------------------------------------------------------|
| 逆エラシコ                    | (@, @, @, @)                                                                                                    |
| ホーカスポーカス                 | ®, @, @, @, ®, @, @)                                                                                                    |
| トリプルエラシコ                 | <u>@</u> , @, @, @, @, @                                                                                                    |
| ボールロール&左フリック<br>(ランニング中) | 🚯 (長押し)、 🕄 (フリック)                                                                                                    |
| ボールロール&右フリック<br>(ランニング中) | (1) (長押し)、 (1) (フリック)                                                                                                    |
| クイックボールロール<br>(立った状態)    | ⑧ (長押し)                                                                                                    |
| ソンブレロフリック(立った状態)         | <ul><li>(0)</li><li>(0)</li>&lt;</ul> |
| ターン&スピン(左右)              | <ul> <li>₿、(₿)(フリック)/</li> <li>₿、(₽)(フリック)</li> </ul>                                                                                                    |
| ボールロール左フェイク<br>(立った状態)   | 😢 (長押し)、 🏵 (フリック)                                                                                                    |
| ボールロール右フェイク<br>(立った状態)   | 🕲 (長押し)、 ® (フリック)                                                                                                    |
| ラボーナフェイク(ランニング中)         | <u>□</u> + ⊗/B、 A + 🤩                                                                                                    |
| エラシコチョップ左                | ③、 (クリック)     ③     ③     ③     ③     ③     ③     ③     ③     ③     ③     ③     ③     ③     ③     ③     ③     ③     ③     ③     ③     ③     ③     ③     ③     ③     ③     ③     ③     ③     ③     ③     ③     ③     ③     ③     ③     ③     ③     ③     ③     ③     ③     ③     ③     ③     ③     ③     ③     ③     ③     ③     ③     ③     ③     ③     ③     ③     ③     ③     ③     ③     ③     ③     ③     ③     ③     ③     ③     ③     ③     ③     ③     ③     ③     ③     ③     ③     ③     ③     ③     ③     ③     ③     ③     ③     ③     ③     ③     ③     ③     ④     ③     ③     ④     ③     ③     ③     ③     ③     ④     ③     ③     ③     ③     ③     ③     ③     □     □     □     □     □     □     □     □     □     □     □     □     □     □     □     □     □     □     □     □     □     □     □     □     □     □     □     □     □     □     □     □     □     □     □     □     □     □     □     □     □     □     □     □     □     □     □     □     □     □     □     □     □     □     □     □     □     □     □     □     □     □     □     □     □     □     □     □     □     □     □     □     □     □     □     □     □     □     □     □     □     □     □     □     □     □     □     □     □     □     □     □     □     □     □     □     □     □     □     □     □     □     □     □     □     □     □     □     □     □     □     □     □     □     □     □     □     □     □     □     □     □     □     □     □     □     □     □     □     □     □     □     □     □     □     □     □     □     □     □     □     □     □     □     □     □     □     □     □     □     □     □     □     □     □     □     □     □     □     □     □     □     □     □     □     □     □     □     □     □     □     □     □     □     □     □     □     □     □     □     □     □     □     □     □     □     □     □     □     □     □     □     □     □     □     □     □     □     □     □     □     □     □     □     □     □     □     □     □     □     □     □     □     □     □     □     □     □     □     □     □     □     □     □     □     □     □     □     □     □     □                 |
| エラシコチョップ右                | ⑧、● (フリック)                                                                                                    |

## 5 レベル ジャグリングトリック

| レースフリックアップ      | 画(長押し)                                                                 |
|-----------------|------------------------------------------------------------------------|
| バックソンブレロフリック    | 🔮 (長押し)                                                                |
| 左ソンブレロフリック      | (長押し)                                                                  |
| 右ソンブレロフリック      | (長押し)                                                                  |
| アラウンド・ザ・ワールド    | <u>©</u> , @, @, û, û, @, @, 0), 0,/<br><u>©</u> , 0, 0, 0, û, û, @, @ |
| 空中エラシコ          | 8)、(8) (フリック) / (8)、<br>8) (フリック)                                      |
| フリックアップボレー      | (長押し)                                                                  |
| チェストフリック        | <ul> <li></li></ul>                                                    |
| T. アラウンド・ザ・ワールド | <b>夏、@、@、@、@、@、</b><br><b>ゆ、夏、 節</b> (フリック)                            |

# FIFA 16の新要素

FIFA 16 は史上最もリアルにシミュレートされたサッカー体験をお届けします。 今年は新しいトレーナーシステムによって、あなたのゲームプレイを改善し、 サッカー選手としての成長を促します。

また FIFA Ultimate team (FUT) などのゲームモードも拡張が施されています。こ うした改善や、FUT ドラフトモード、女子インターナショナルカップのような 全く新しいゲームモードにより *FIFA 1*5 はシリーズ最高の作品になりました。

### FIFA ULTIMATE TEAM ドラフトモード

ドラフトモードでは、FIFA Ultimate Team (FUT) を新たなやり方でプレイできま す。FUT で最高の選手を選抜してチームを作り、シングルプレイやオンライン のマルチプレイで競争して、素晴らしい報酬を手に入れましょう。

# 女子代表チーム

FIFA 16 には 12 の女子代表チームが登場し、女子インターナショナルカップ オフライントーナメント、キックオフ、オンラインシーズン&カップ、オン ラインフレンドリーで使用できます。トーナメントが始まる前には、グループ を個別に交換したり、ランダムに選択できます。トーナメント中の追加機能と して、試合のプレイとシミュレートの選択、日程やカレンダー、トーナメント のスタッツの確認ができるようになりました。

### FIFAトレーナー

FIFAトレーナーはこのゲームを新しく始める人を助け、ベテランプレイヤーの 記憶を呼び起こす素晴らしい機能です。トレーナーはパス、タックル、シュー トなど、適切なムーブを提案します。トレーナーの表示/非表示は、ピッチ上 で ☆ を押すと、ゲームの流れを止めることなく、いつでも簡単に切り替える ことができます。もしくは、ポーズメニューから表示/非表示を切り替えられ ます。

トレーナーには自動と手動の 2 つのオプションがあります。初期設定では自動 です。表示されるアクションは、アクションが行われた回数に応じて変更さ れます。手動では、ポーズメニューのトレーナーオプションから 6 レベルの 間で切り替えられます。

# ゲームの始め方

# ピッチに出よう

現実世界の熱い FIFA サッカーを「FIFA 16」で体験しましょう。キックオフを最初に起動し、新しい選手としてFIFAを始める時、あなたは難易度が自動調整される試合に飛び込みます。ここでは「FIFA 16」でのスキルレベルが判別されます。マッチを途中で終了したい場合は、 ○ でポーズメニューを開き、試合終了を選択してください。

復帰プレイヤーとして以前の FIFA シリーズからデータを引き継いだ場合、ゲームの開始時に最適な難易度が提案されます。その後、「FIFA 16」のメインメニューへ移動する前に、好きなクラブを選ぶよう促されます。

### クラブの選択

「FIFA 16」を初めて起動する時にお気に入りのクラブを選ぶことができます。 お気に入りのクラブのロゴは EA SPORTS フットボールクラブのあなたの名前の 横に表示されます。「FIFA 16」をプレイするフレンドにも、あなたがどのチーム を応援しているかが一目でわかります!

### EA SPORTS フットボールクラブとつ ながろう

あなたのお気に入りのチームと、 *「FIFA 16」*でつながりましょう。EA SPORTS フットボールクラブを通してお気に入りのクラブとつながれば、クラブのニュー スや広告にアクセスできます。

また、FIFA 15 をフレンドもプレイしていると、メジャーなゲームイベントや チャレンジ、ランキングの進行状況を共有できます。アンロック可能なカタロ グアイテムを送り、フレンドのチャレンジにコメントしましょう。

### <u>これまでの「FIFA」シリー</u>ズの経験 に応じた報酬を獲得

以前の FIFA シリーズから EA SPORTS フットボールクラブレベル、XP、フット ボールクラブ クレジット (FCC)を「FIFA 16」に引き継げます。また、「FIFA 15」 の Ultimate Team、オンラインシーズンなど、過去の経験に応じて報酬を受け 取れます。

# 試合の準備

ピッチへ飛び出す前に、設定画面からゲーム設定をカスタマイズできます。試 合の長さ、難易度、試合のコンディション、使用球、その他様々な詳細を選択 できます。 試合にどの程度までリアリティを求めるかによって、負傷やオフサ イドなどのルール適用のオン、オフを切り替えることもできます。

#### カメラについて

ゲーム設定メニューでは、カメラ設定のカスタマイズもお忘れなく!試合のタイプに応じて、最大7種類のカメラタイプの中から選んでカメラ設定をカスタマイズできます。毎試合、自分に合った視点からピッチを眺め、 プレイを楽しむことができます。

#### チーム管理

「IFA 16」では、「FIFA 15」からチーム管理がアップグレードされました。チームの管理を、使いやすいインターフェースと機能で行えます。チームの作成、 フォーメーションの調整、役割の割り当て、戦術の管理を行いましょう。メン バー表をインポートするか新しいメンバー表を作成して、フォーメーションを 調整してピッチに戻りましょう。

### セーブとロード

「FIFA 16」はオートセーブ機能を使用していますので、ゲームの進行や最新の 設定状態は自動的に保存されます。オートセーブのアイコンが表示されている 間は、Xbox 360 本体の電源を切らないでください。セーブが終わる前に電源を 切ると、保存されていな情報はすべて失われてしまいます。

# メインメニュー

# ホーム

ホームから最近プレイしたゲームモードへ簡単にアクセスできます。キックオ フを選んで試合をすぐに始める、キャリアモードを続ける、フットボールクラ ブの最新ニュースや通知を閲覧するなど、それまで遊んでいた内容に応じて違 うところに移動します。

## プレイ

キックオフ、キャリアモード、スキルゲーム、ULTIMATE TEAM™、トーナメ ント、新しく追加された女子インターナショナルカップなど、「FIFA 16」の様 々なゲームモードで、ピッチに飛び出しましょう。

## オンライン

オンラインフレンドリー、シーズン(協力)、シーズンなど、オンラインモー ドに挑戦してみましょう。昇格やトロフィーを賭けた対戦を楽しめます。現実 世界の日程でプレイすることも、他の興奮させられるゲームモードを確認する こともできます!

### カスタマイズ

「カスタマイズ」画面で、あなたの「FIFA 16」設定を自由に変更しましょう。設 定を調整して操作を見直し、チーム編集をアップデートし、オリジナルの選手の 作成や編集を行い、EA SPORTS™ TRAX でプレイリストをカスタマイズし、ク レジットを確認しましょう。メンバー表では複数の編成を作成し、フォーメー ションや戦術を管理することもできます。

#### EA SPORTS™ TRAX

カスタマイズからアクセスできる EA SPORTS™ TRAXでは、曲を聞くかオン/オフ を切り替えて、カスタムプレイリストを作成できます。また、⊗を押せば、音楽 をオフにできます。

## EA SPORTS フットボールクラブ

EA サーバーにサインインしている場合、ゲーム中いつでも画面右上にあるウィ ジェットから EA SPORTS フットボールクラブ (EASFC) にアクセスできます。 EASFC ウィジェットは、現在のフットボールクラブ レベル、XP、フットボール クラブ クレジット (FCC) とお気に入りのチームのロゴを表示します。EASFC ウィ ジェットには ○ でアクセスできます。

| MY アクティビティ: | クリアした <i>「FIFA 16」</i> のイベントを確認できます。<br>フレンドに自分の最近の実績をシェアしましょう。                                                                                 |
|-------------|----------------------------------------------------------------------------------------------------|
| -1-Z        | あなたやフレンドがシェアした実績をチェックし、<br>コメントしたり、タグ付けをしたりして、感想を伝<br>えましょう。                                                                                    |
| 通知          | フレンドや FIFA 開発チームから届く、最新の情報を<br>確認しましょう。                                                                                                    |
| カタログ        | カタログを閲覧できます。獲得した FCC を使って、新<br>しいセレブレーションやスペシャルユニフォーム、<br>チームなどのアイテムをゲットしましょう。アイテム<br>の多くは、「 <i>FIFA 1</i> 6」で一定の EASFC レベルに達する<br>までロックされています。 |

EA SPORTS フットボールクラブカタログには「FIFA 16」メインメニューのホー ムセクションにある専用タイルからもアクセスできます。

# 基本を学ぶ

### 基礎練習

「FIFA」シリーズを初めてプレイする場合は、「プレイ」画面から「基礎練習」 を選択して、基本を学びましょう。ドリルや1対1の練習、セットプレイ、練習 試合などで、足慣らしをするには最適です。

ベーシック ドリルで、ショートパス、シュート、ドリブル、ディフェンス などの個別のスキルを学びます。好きなものから始めましょう。 練習目標を達成すると、さらに高得点を目指して再挑戦するか、 次のチャレンジに進むかを選択できます。こうして4種類の基 本スキルをすべてマスターするまで続けられます。

**セットプレ** 身につけたいスキルを練習するために、独自のセットプレイを **イ作成** カスタマイズします。

- セットプレ ペナルティキック、コーナーキック、フリーキック、スローイン
   イ練習 などのセットプレイを練習します。それから、アタッカーや ディフェンダーの数、どのチームでどちらのサイドでプレイす るか、カメラのアングルなどの設定を調整します。
- 練習試合 練習試合を行い、フルメンバーの試合で新たに身につけたスキ ルを実際に試してみましょう。
- 1 on 1 邪魔の入らないピッチで、ゴールキーパーと 2 人で 1 対1の練 習をしましょう。ポーズメニュー(●)からも、セットプレイの 練習を選んだり、練習試合を始めたり、セットプレイを作成し たり、サイドを変えたりできます。
- アリーナ 練習で使用するアリーナの選手を選びます。選び終わって「基
   選手選択 礎練習」メニューに戻ると、選択した内容が自動的に保存され ます。
- アリーナ ゴールを守るために使用するアリーナのゴールキーパーを選び
   GK選択 ます。「基礎練習」メニューに戻ると、選択した内容は自動的に保存されます。

# スキルゲーム

ピッチ上で動きを練習し、世界に広がる「FIFA 16」のコミュニティにチャレン ジしましょう!パスやシュート、ディフェンス、クロス、フリーキック、そし てゴールキーパーとしての守備など、個別のスキルを教えてくれるブロンズド リルから始めましょう。ドリルを1つ終えると、次のレベルのさらに難しいド リルがアンロックされます。

ブロンズ、シルバー、ゴールドの順にドリルを終わらせていき、スキルチャレンジをアンロックしましょう。スキルチャレンジでは、新しい動きを試せる特別なドリルに挑戦できます。ポイントがたまると、アマチュアレベルの先へ進み、フレンドランキングで成績を比べることができます。グローバルトップ100プレイヤーと肩を並べることも夢ではありません!ワールドクラスのプレイヤーになれるスキルがありますか?

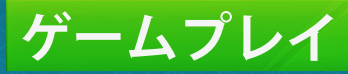

準備ができたら「プレイ」画面を開き、新しいキャリアをスタートさせるか、 キックオフをプレイしましょう。 練習アリーナやスキルゲームで、スキルを磨 くのもいいでしょう。

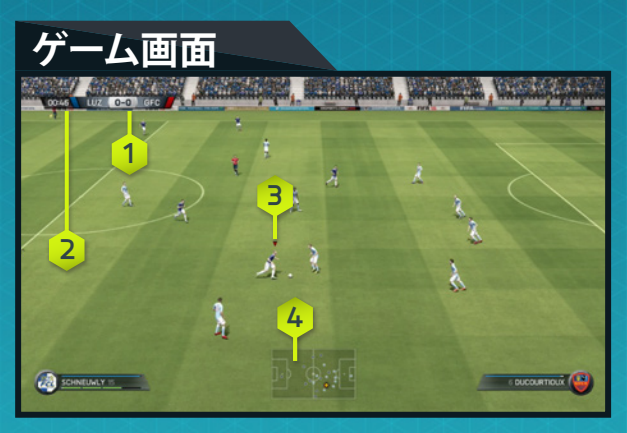

1. スコア 2. 試合時間 3. 操作中の選手 4. レーダー

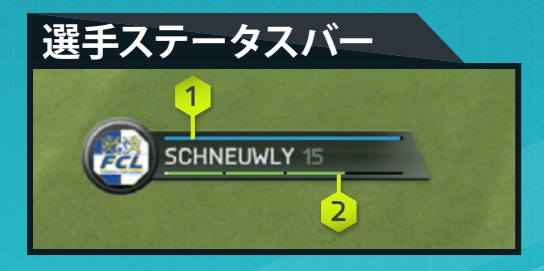

1. 体力

. キックナ

### **ULTIMATE TEAM™**

注意: FIFA Ultimate Team (FUT) 関連の全モードには EA サーバーへの接続が 必要です。

自身の FIFA Ultimate Team (FUT) を作成して、シングルプレイやオンラインマル チプレイの様々なモードで競いましょう。選手を獲得して、ケミストリーの高 いチームを作ってください。パックから選手を獲得するか、もしくは移籍市場 で売買して、あなた自身の Ultimate Team を作成しましょう。

#### ゲームの始め方

初めて Ultimate Team をプレイする場合は、最初の試合を始める前に、選手のポ ジションを変更してリンクさせ、チームケミストリーを高める方法を学びま す。その後にあなたのチームを作る助けとなる、スターターパックの選手を受 け取れます。移籍市場やストア、クラブを確認しましょう。

### ケミストリー

ケミストリーは、あなたの Ultimate Team の成功に不可欠です。もちろんオー ルスターチームもあなたをピッチで輝かせますが、チームのパフォーマンスを 最大限発揮するには、高いケミストリーが必要です。ケミストリーが高いほど、 チームは試合で優れたパフォーマンスを見せます。つまり、試合に勝つ確率が 上がるのです。

アクティブチーム画面では、あなたのチームのケミストリーレートは右上隅に 表示されます。選手を得意なポジションに配置し、国/地域、リーグ、クラブ を合わせて、チームのケミストリーレートを改善しましょう。緑の線は、選手 間のリンクが強いことを示します。適切な監督を配置し、忠誠を獲得した場合 もケミストリーは改善します。

アクティブチームの画面で選手のポジションを入れ替え、クラブや移籍市場か ら新たな選手を獲得しながら、あなたのチームの理想のバランスを見つけま しょう!

#### ケミストリースタイル

Ultimate Team に登場するすべての選手は、ケミストリースタイルを持ってい ます。ケミストリースタイルを組み合わせてお互いを補わせ、チーム全体の戦 術を改善しましょう。矢印は特定のケミストリースタイルによって影響される 可能性がある能力に対して表示されます。選手のケミストリーが改善すると、 ケミストリーラインの色が白から緑に変化します。

選手の能力をアップグレードするために使用されたスタイルは、新しいスタイ ルが適用されるまで残ります。ケミストリースタイルは、パックと移籍市場か ら獲得できます。

### 契約

選手をピッチへ送り出す前に、まずは契約が必要です。「アクティブチーム」を 確認し、選手を選択して「アクション」メニューにアクセスしてください。次 に「消耗品を使用する」を選択し、「選手の契約」を適用します。ステータ ス一覧に <sup>◎</sup> で切り替えると、選手の残り契約期間が表示されます。「選手の 契約」が新たに必要な場合は、移籍市場からアイテムを検索できます。

パックにある選手は7試合の契約からスタートします。スタートを有利にする ため、スターターパックの選手には長い契約期間(45 試合)が設定されていま す。各試合はそれぞれ1試合の契約を消費します。しかし、選手がサブや控え にいて試合に出なかった場合、その試合の契約は消費されません。

#### トーナメント、シーズン、フレンドリーシーズン

トーナメント、シーズン、フレンドリーシーズンでチームを試し、報酬を受け 取りましょう。

トーナメントの試合は常に4試合のノックアウト形式です。シングルプレイで もオンラインマルチプレイでもプレイできます。試合に勝利するとコインが得 られます。トーナメントに優勝すれば、トロフィーの他にコイン、パックも手 に入ります!

シーズンは10試合で行われ、シングルプレイでもオンラインマルチプレイでも プレイできます。勝ち抜いてシーズンやディビジョン、リーグのタイトル、また は上のリーグへの昇格を目指してください!このモードには、昇格、残留、 降格のシステムが存在します。1試合落としたからといって、シーズンの戦い が終わるわけではありません。負けを取り返すチャンスが与えられています。 最下位、10番目のディビジョンから1番上のディビジョンまで駆け上がりまし ょう。ディビジョンが上になるほど、報酬は大きくなります。

フレンドリーシーズンでは、全 5 試合を戦うフォーマットでフレンドに挑戦で きます。フレンドそれぞれの戦いの記録やスタッツを後から確認できます。シー ズンを制して現タイトルホルダーの称号を獲得し、実力を見せつけましょう。

#### ドラフトモード

ドラフトモードは FIFA Ultimate Team (FUT)をプレイする新たな方法です。ドラ フトでは FUT で使用できる全選手から、好調選手も含みランダムに選出され ます!各ポジションの選手を1人選んでチームを作り、シングルプレイかオン ラインマルチプレイで、4 試合の勝ち抜き戦を戦いましょう。 試合を勝ち抜くでとに、報酬は大きくたります

#### 移籍市場

移籍市場は購入、閲覧、売却を行い、新しい選手を発見してチームの総合レートとケミストリーレートを高める場所です。選手を名前、国/地域、リーグ、 クラブ、レベル、ポジション、ケミストリースタイル、価格などで検索して、 あなたのアクティブチームに理想的なサッカー選手を見つけましょう。

#### 選手名

特定の選手を検索するには、選手検索を使って名前か苗字で検索してください。 それから検索結果に従って、必要な選手を選びましょう。

#### コンセプトチーム

コンセプトチームは、パワフルなチーム編成計画ツールです。FUT で使用でき るすべての選手を使ってチームを組むことができます。

使用するには、「アクティブチーム」の画面で選手や空のスロットを選択して から、「アクション」メニューで「選手の入れ替え/追加」を選びコンセプト 選手を検索します。コンセプトチームを使って、チームの将来の計画を立て ましょう。移籍市場に実際に資金を投入する前に、ある選手の代わりを探した り、新たな中盤の構成のケミストリーをチェックしたり、さらには完全に選手 を入れ替えたラインナップを試してみたりすることもできます。

#### レンタル選手

レンタル選手とは、限られた試合数の間だけチームで使用できる選手です。ど このクラブも獲得を熱望するような人気の選手をレンタルで獲得し、試合で試 すことができます。初めて「FIFA 16」で FUT のクラブを作成した場合は、レン タル選手を1人無料で獲得できるチャンスがあります。EA SPORTS フットボー ルクラブカタログや、様々なモードでの勝利により、さらに多くのレンタル選 手が手に入ります。

### ストア

ストアからパックを購入して、チームに加える選手を手に入れましょう。トー ナメントに優勝するか、シーズンの終了時に特別報酬として、パックを獲得で きる場合もあります。ストアからは目を離さないようにしましょう。新たな パックが頻繁に追加されます。

#### マイクラブ

移籍市場やパックから新しい選手を購入、獲得すると、1 チーム以上の選手が 手に入るはずです。マイクラブには、所持している全選手や、消耗品、その他 のアイテムが含まれています。

#### ランキング

自分とフレンドや、FUT の全世界トップ 100 ユーザーの成績を比較できます。 Ultimate Team を作成し、トーナメントやシーズンをプレイして、クラブを成長 させてください。

# キックオフ

「プレイ」画面で「キックオフ」を選択すると、好きなクラブや代表チームで すぐに試合を始められます。最新のチーム編成や調子を確認するには、EA サー バーへの接続が必要です。

#### 好調な選手

現実のサッカー界で現在好調な選手を確認できます。毎週、選手のデータは現 実のサッカー界のパフォーマンスに応じて更新されます。

#### 好調なチーム

現実のサッカー界での最新のチームレーティングを確認できます。

### キャリア

「キャリアモード」は、サッカークラブに関わる人間としての生涯を体験でき る、リアルなゲームモードです。キャリアモードには監督キャリアと選手キャ リアの 2 種類があります。

#### 選手キャリア

自分で選手を作成するか、既存のプロ選手を1人選択して、さまざまなリーグ やカップ戦、各大陸の大会をプレイします。最終的に代表チームに選出されるよ うにスキルを磨きましょう。チームの監督やフロントから、シーズン中の期待 やスキルの改善方法について、ゲーム内でメールを受け取ります。引退して、 監督としてキャリアを続けることもできます。

#### 監督キャリア

お気に入りのクラブの財政面を管理し、フロントからの評価を高めましょう。 潜在能力が高い選手をスカウトし、選手を満足させ、予算を管理し、中心選手 やチームに対する決断を下して、クラブを頂点に導いてください。クラブで成 功すれば、代表チームを指揮してFIFAワールドカップのような国際大会で戦え るチャンスも巡ってくるでしょう。

#### GTN(グローバルトランスファーネットワーク)

監督としての仕事の1つが、新たな選手を探して獲得することです。「FIFA 16」 のグローバルトランスファーネットワークでは、この仕事が今まで以上に簡単 になりました。スカウトを別の国に派遣して各国のリーグをスカウトさせ、ス カウト条件を設定して基準に合う選手を探してください。探したい選手がいる 場合は、名前で検索することもできます。新加入選手の候補を見つけたら、ス カウトを派遣して調査し、チームとして最善の決断を行ってください。

#### メンバー表

監督としてチームを率いる際に、ピッチ上で遭遇するであろうさまざまな状況 に対応するために、複数のチーム編成ができます。リーグ戦、国内カップ戦、 ヨーロッパカップ戦、それぞれに対応するチーム編成をあらかじめ作っておく ことができます。「チーム編成」パネルで「メンバー表」の名前をスタイルに 合ったものに変更し、どんな場合に使えばよいかわかるようにしておきまし ょう。

### Be A Pro

Be A Pro モードで、観客を沸かせるプレイを披露し、勝利をつかみましょう。 ピッチ上のフィールドプレイヤー1人、またはゴールキーパーを操作できます。 その選手に固定された3人称視点のカメラがあらゆるアクションを捉えます。 「プレイ」パネルで「Be A Pro フィールドプレイヤー」か「Be A Pro ゴールキー パー」を選択して、プレイを始めましょう。

注意 ■ プロカメラ視点は、シングルプレイの時のみ使用できます。フレンドと一緒にプレイしている場合は、それ以外のカメラ視点になります。

#### Be A Pro での操作

Be A Pro では、プロ選手のような判断力が求められます。オフェンス時には、タ イミングよく走り込んでボールを要求してください。ディフェンス時には、相手 の攻撃を上手くカバーしてください。サッカーはチームワークが重要です。チー ムメイトとのコミュニケーションが成功の鍵となります。ピッチ上では、どこに いても下記の操作が可能です。上手く活用して勝機を高めましょう。

#### オフェンス時の操作

| パス/クロスを要求する   |   |  |
|---------------|---|--|
| スルーパスを要求/指示する |   |  |
| シュートを指示する     | B |  |

#### インジケータ

Be A Pro では、現実の選手が直面するような難しい状況にも対処しなければな りません。インジケータを使用して、自分がピッチ上の最適なポジションにい ることを確認してください。

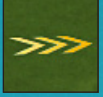

#### ポジショニング

どのポジションでも、最も有効なルートとポジションを取ることは 不可欠です。ポジショニングのセンスを高めるために、矢印をガ イドとして利用できます。矢印が表示されなくなるまでガイドに 従い、現在のポジション取りが正しいことを確認してください。

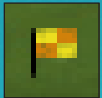

#### オフサイド

オフサイドにかかると、副審が旗を上げるため、オフサイドエリ アでは旗のアイコンが画面に表示されます。オフサイドにかかっ て得点機を逸すれば、試合での評価は下がってしまいます。最後 尾の相手ディフェンダーよりも前に出ないようにして、オンサイ ドポジションを維持してください。

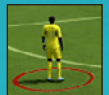

#### マーキング

数多くのゴールが、相手選手をフリーにしてしまうことによって生 まれています。こうした失点を防ぐこともあなたの仕事です。マー クしなければならない選手の下には、赤いリングが表示されます。 できるだけ早くタイトにマークしましょう!

#### Be A Pro でのゴールキーパーの操作

ゴールキーパーは、ピッチ上で最も重要なポジションの1つです。ゴール前で 適切なポジショニングを維持し、シュートをセーブし、クロスをカットして、 キャッチしたボールを素早くチームメイトに送ってください。集中を切らして はいけません!ミスが許されないポジションなのですから。

注意:ゴールキーパーとしてプレイする場合は2つのカメラモードを利用で きます。1つはピッチ上の試合の流れの中でボールを追うことができるモード です。もう1つは、キーパーに視点を固定したカメラモードで、常に相手の攻 撃に備えることができます。カメラを ❹ で切り替えながら、適切なポジショ ニングを維持してください。

#### オフェンス時の操作

| パスを要求/指示する      |   |
|-----------------|---|
| スルーパスを指示する      |   |
| クロスを指示する        |   |
| シュートを指示する       | B |
| カメラのターゲットを切り替える |   |

#### ゴールを守る時の操作

| ダイブ             | ・ (長押し)/ ④ (移動中に長押し) |
|-----------------|----------------------|
| 自動ポジショニング       | 48 (長押し)             |
| ダッキング           |                      |
| チャージ/パンチ        | ● ② (長押し)            |
| 足元にダイブ          | 8                    |
| 予測セーブ           | B                    |
| 2nd DF囲い込み      | ■(長押し)               |
| カメラのターゲットを切り替える |                      |

### 女子インターナショナルカップ

12 の女子代表チームが、 FIFA シリーズ史上始めて、 「FIFA 16」でプレイできま す!それぞれのチームは現実世界のプレイスタイルや戦術を用いて、リアルな 体験を生み出します。お気に入りのチームを選んでトーナメントを戦い、フォー メーションや戦術などをカスタマイズしましょう。複数の女子インターナショ ナルカップを作成し、試合をシミュレートすることもできます。リーグのトッ プにいる全選手のデータを確認することも可能です。

### オンライン シーズン

シーズンはオンラインのランキング戦となっており、最も激しいゲームプレイを お届けします。1 シーズンは 10 試合で争われ、勝ち点を積み重ねて降格を回避 し、次のディビジョンへの昇格や、ディビジョンタイトルを狙いましょう。ただ し、一筋縄では行きません!ディビジョンが上がると競争が激しくなり、昇格 も難しくなります。昇格に向けて万全の準備を整えましょう。

#### 協力シーズン

フレンドとチームを組んでピッチを制圧し、シーズンを共に戦い抜きましょう。 協力シーズンはオンラインプレイにさらなる進化をもたらしました。オンライン でチームを組んで2対2の対戦が行えます。別のシーズンを、様々なフレンドと プレイしましょう。 険しい道を突き進み、1 番上のディビジョンへ昇格して、 トロフィーで埋め尽くしましょう!

#### オンラインフレンドリー

フレンドを招待してオンラインで試合を行い、5 試合のセッションでライバル と争って、どちらが上かを示しましょう。5 試合でポイントが多かった方がト ロフィーを手にします。タイトルを守るか、フレンドからタイトルを奪いたい 場合は、新しいシーズンで試合を続けてください!

### インスタントリプレイ

ちょうどテレビで現実世界の試合を見ているときのように、試合中の重要な シーンは、その直後にリプレイを見ることができます。画面左上にポップアッ プ表示が出た際に ⊗ を押すと、インスタントリプレイにアクセスして映像を 保存できます。また、試合中はいつでもポーズメニューからインスタントリプ レイにアクセスできます。

「インスタントリプレイ」では、マッチハイライトを編集して専用のリプレイシ アターに保存し、http://www.easportsfootballclub.com/ にアップロードできます。 後でハイライトを見るには、メインメニューから「カスタマイズ」 > 「リプレ イシアター」に進んでください。

#### インスタントリプレイの操作

| 再生/一時停止        |                                                                                                    |
|----------------|----------------------------------------------------------------------------------------------------|
| 巻き戻し           | U Contraction of the second second se |
| 早送り            |                                                                                                    |
| 再生速度の変更(再生中)   | 🖕 n de la de la d  |
| カメラ視点の変更       | 8                                                                                                    |
| ズーム(軌道カメラ視点)   | •                                                                                                    |
| カメラ回転(軌道カメラ視点) |                                                                                                    |
| フレーム1          | Ô/Q                                                                                                    |
| フレーム 2         | $\langle \bigcirc / \bigcirc \rangle$                                                                                                    |
| ターゲット          | LB / RB                                                                                                    |
| 画面撮影           |                                                                                                    |
| セーブ/アップロード     | <b>V</b>                                                                                                    |
| リプレイバーの非表示     |                                                                                                    |
| ヘルプを表示         |                                                                                                    |

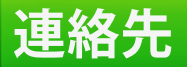

エレクトロニック・アーツ株式会社 〒 160-0023 東京都新宿区西新宿 4-33-4 住友不動産西新宿ビル 4 号館 7F 商品に関するお問い合わせ:カスタマーサポート係 TEL 0570-081800 (受付時間 11:00 ~ 19:00/土日祝休) WEB https://help.ea.com/jp/ ※ゲームの内容・攻略に関しましてはお答えしておりません。